Step 1: Use the link below to create a TTU graduate school application use the Click Here to Get Started NOTE: If you are not a US Citizen, you will need to select International application.

| Graduate School                                        |                                                                                                    |  |
|--------------------------------------------------------|----------------------------------------------------------------------------------------------------|--|
| <text><text><text></text></text></text>                | Application Portal<br>Reprint a coses your providus applications<br>and check your application status. If this is<br>your first time here, you will need to create a<br>new account.<br>Username<br>Logna<br>Logna |  |
| First time here? No p                                  | oroblem.<br>Started                                                                                                    |  |
| Contact Us<br>Trais Tech University<br>Cardwares Shird | Follow Us                                                                                                    |  |

https://ttugradschool.my.site.com/admissions/ApplicationLogin

## Step 2: Enter the required information, click next.

| Graduate | verant<br>School            |  |
|----------|-----------------------------|--|
| New Appl | ication                     |  |
|          | First Name*                 |  |
|          | Last Name*                  |  |
|          | Email*   Z name@example.com |  |
|          | Net                         |  |

Step 3: Respond online to the second question and master's to the third question. Click Next

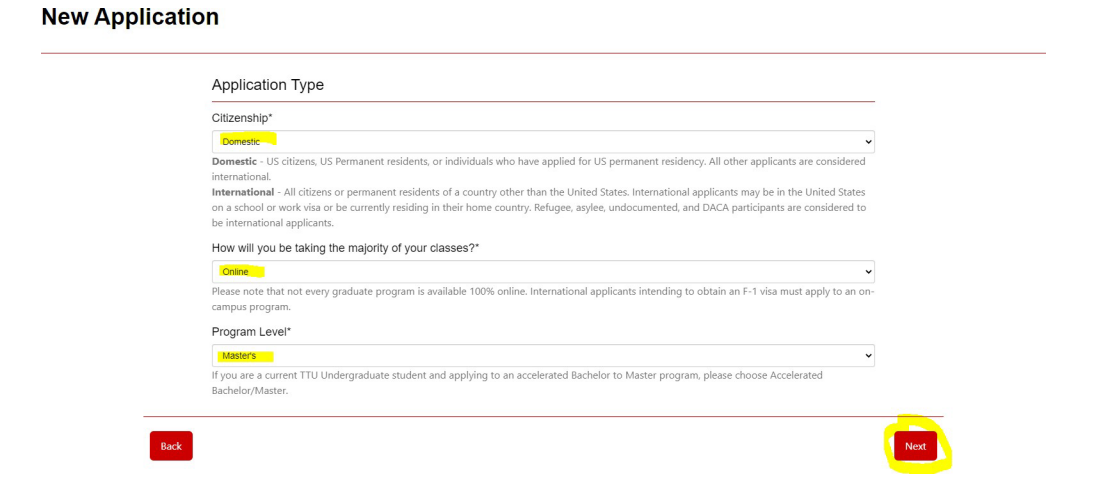

Step 4: Respond appropriately to each question, click next.

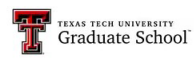

## **New Application**

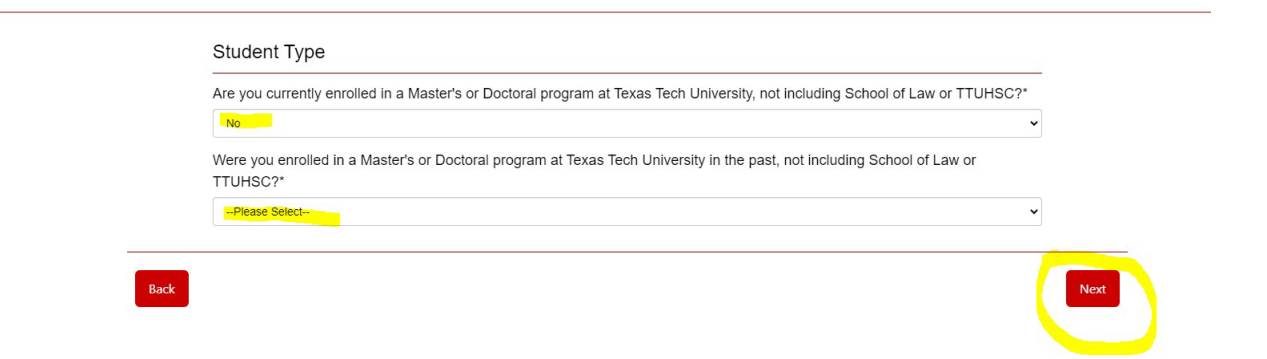

Step 5: Respond Summer of the appropriate year, Respond Curriculum and Instruction General (MED)-RAIDER Certification

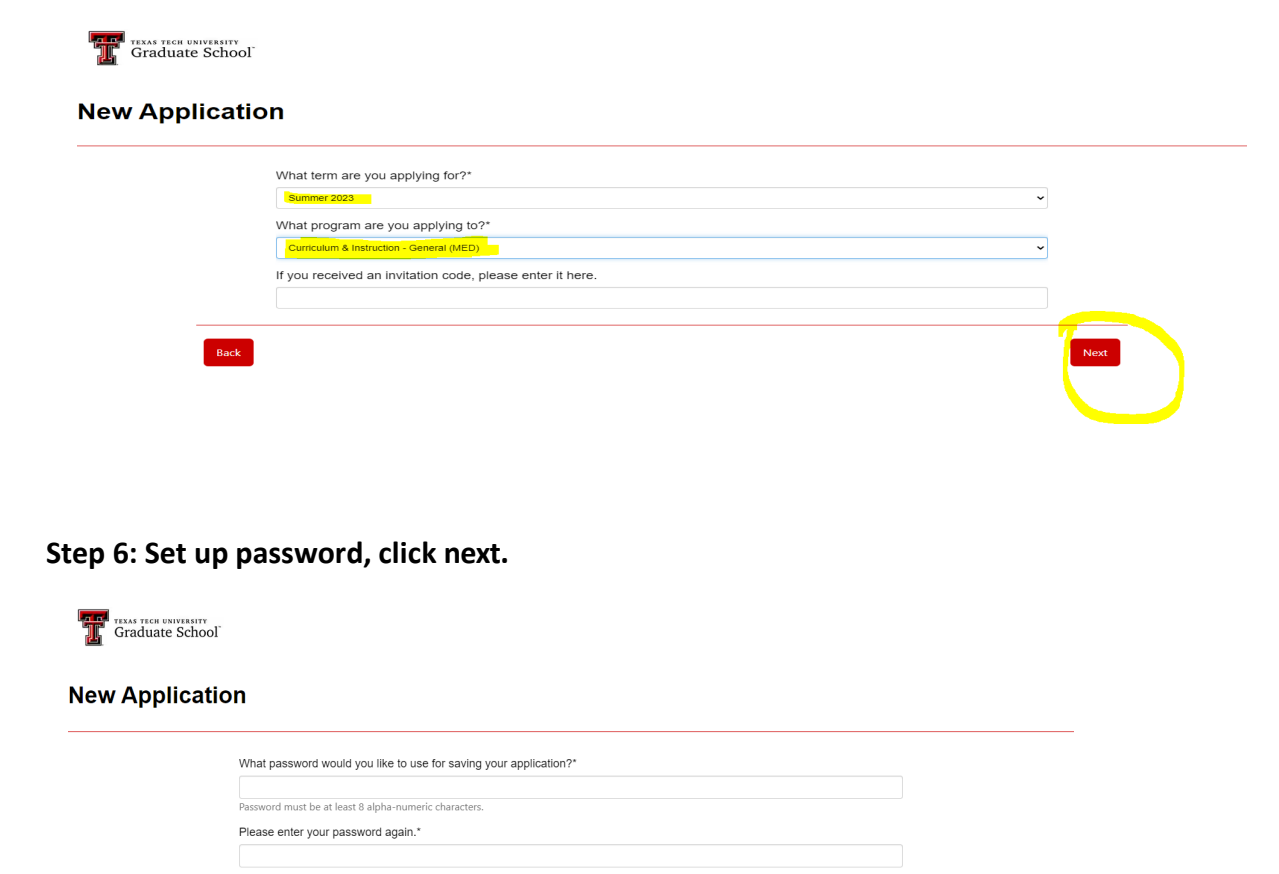

You will receive an email like the one below: Click on the link or continue the application on the current page.

This email originated outside TTU. Please exercise caution<<u>https://askit.ttu.edu/phishing</u>>!

| Hi Donna,                                                                                                    |                         |
|----------------------------------------------------------------------------------------------------|-------------------------|
| Welcome to the Texas Tech Graduate Application Portal! To get started, go to https://nam04.safelinks.protection.outlook.com/?url=https%3A%2F%2Fttugradschool.force.com%2Fadmissi<br>7C01%7Cdonna.brasher%40ttu.edu%7C688178f23f6744dea93908dafa6fce29%7C178a51bf8b2049ffb65556245d5c173c%7C0%7C638097655355905213%7CUnknown%<br>7CTWFpbG2sb3d8eyIWjoiMC4wLjAwMDAiLCJQIjoiV2luMziiLCIBTIi6lk1haWwiLCIXVCI6Mn0%3D%7C3000%7C%7C%7C&sdata=lkw3HUK4m025tCFW33UWWg5Ars4gztg6P3Q7Cwl59B4%3D&res | ons&data=05%<br>erved=0 |
| Username:                                                                                                    |                         |
| Thanks,<br>Texas Tech University Graduate School                                                                                                    |                         |

## Step: 7

Complete the missing information on this page when it pops up. You will need to submit your transcripts, resume, letters of recommendation, etc. before you can submit. Each section will ask you for the specific requirements.

| Cur                               | culum & Instruction - General (MED) - Summer 2023                                                                                                    | Deadline: 7/10/2023 |
|-----------------------------------|----------------------------------------------------------------------------------------------------|---------------------|
| The C<br>conce<br>is 36 l<br>are: | irriculum and Instruction (M.Ed) with no concentration allows for a more broad curriculum between the different<br>trations within C&I. Students will work with their faculty advisor creating a degree plan to fit their needs. The M.Ed program<br>purs of graduate coursework with the possibility of 6 transfer hours applying. The requirements to apply for this program |                     |
|                                   | esume.<br>/riting Sample.<br>etters of Recommendation.<br>ersonal Statement.<br>nofficial Transcripts.                                                                                                    |                     |
|                                   | Out of the formation                                                                                                    | ~                   |

| Contact Information        | × |  |
|----------------------------|---|--|
| Full Legal Name            | × |  |
| Permanent Address          | × |  |
| Mailing Address            | × |  |
| Phone & Email              | × |  |
| Alternate Name             | × |  |
| Biographical Information   | × |  |
| Biographic Information     | × |  |
| Birth Information          | × |  |
| Race & Ethnicity           | * |  |
| Additional Information     | × |  |
| Residency Information      | × |  |
| Residency Information      | × |  |
| Education History          | × |  |
| College(s)                 | × |  |
| Program Questions          | × |  |
| Program Specific Questions | × |  |

| ~ |
|---|
| 1 |
| 1 |
| 1 |
| 1 |
| 1 |
| 1 |
| 1 |
| 1 |
| 1 |
| 1 |
| × |
| × |
| 1 |
| 1 |
| × |
| × |
| × |
| 1 |
| × |
| × |
| × |
| × |
| × |
| × |
|   |
|   |

Step 8: Receive notice of acceptance from TTU or respond to emails for missing information.